## Hoe maak ik een reservering voor 'extra zwemles' - in 7 stappen -

- 1. ga naar www.twentebad.nl
- 2. klik bovenaan de pagina op 'webshop' en daarna op 'twentebad'.
- 3. log in met je gebruikersnaam en wachtwoord. Deze is hetzelfde als bij de scores in de app.
- 4. klik op de titel 'verkoop' en kies daarna uit de lijst voor extra zwemles.
- 5. kies nu een datum en tijdstip dat past bij het niveau van je kind, en voeg deze toe aan het winkelwagentje.
- 6. Ga boven het scherm naar de winkelwagen. Controleer of je het juiste hebt geselecteerd en klik vervolgens op de button 'doorgaan' en volg de stappen op het scherm.
- 7. GEFELICITEERD! Je heeft gereserveerd voor de 'extra zwemles'. Je ontvangt per mail een bevestiging van je reservering.

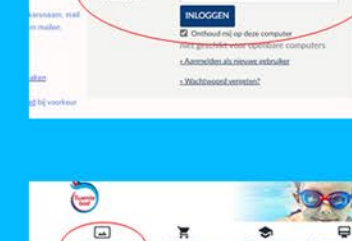

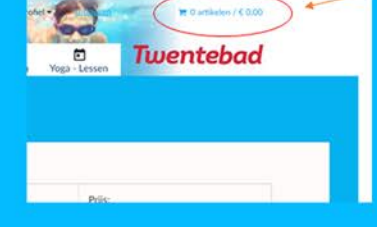

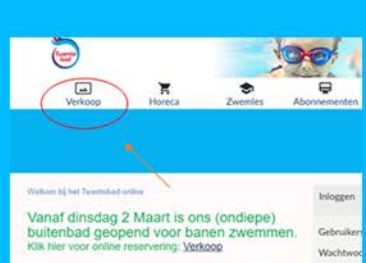

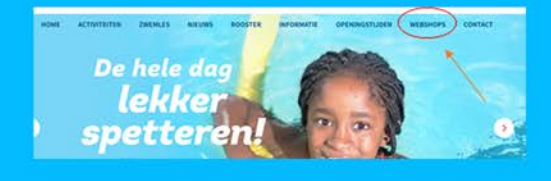